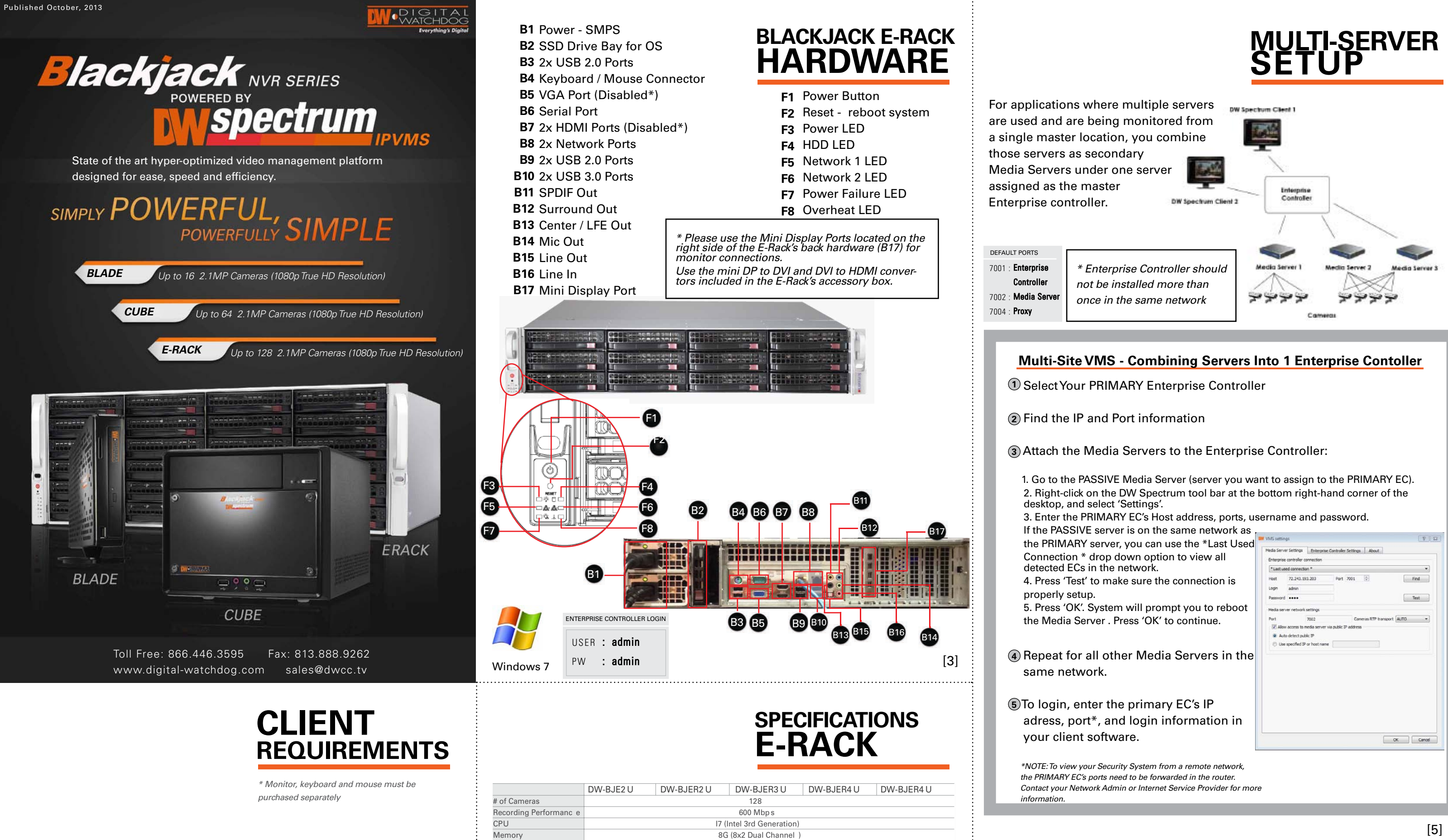

1Gbps x 2

ATI

VGA / HDMI x 2 / DP x 4

Win 7 64 Bit

Dual Power (1000W

10°C - 35°C (50°F - 95°F

1x Keyboard/ Mouse, 4x USB 2.0, 2x USB 3.0, 1x RS-232, HD Audio in & Out

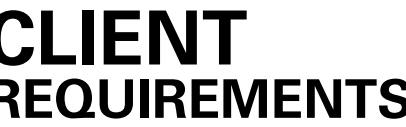

Network

Video Port

External Ports

Operating Temperatur e

Video

Power

| Recommended Specs for Client |  |
|------------------------------|--|
|                              |  |

| Processor  | Intel Core i5 or greater                                        |  |  |  |  |  |
|------------|-----------------------------------------------------------------|--|--|--|--|--|
| Video Card | Intel HD Graphics 2500 (or higher)<br>with 1GB Dedicated Memory |  |  |  |  |  |
| Resolution | 1920 x 1080                                                     |  |  |  |  |  |
| RAM        | 4GB                                                             |  |  |  |  |  |
| NIC        | 10 / 100 / 1000 Base-T Ethernet                                 |  |  |  |  |  |
| OS         | Windows 7, Server 2008, Vista, XP,<br>Ubuntu 12.04 LTS or Newer |  |  |  |  |  |

## Network Requirements:

IEEE 802.3ab 1000BASE-T Gigabit Ethernet

\* NOTE: if you are not connecting to the Blackjack from within the same network, you may be required to perform port forwarding on your router to access the server. Contact your Network Administrator or Installer for additional information

| Mobile Access: |                                              |  |  |  |  |
|----------------|----------------------------------------------|--|--|--|--|
| Web            | Internet Explorer, Firefox,<br>Opera, Chrome |  |  |  |  |
| Apps           | Android OS, iOS Smart<br>Phones and Tablets  |  |  |  |  |

\* Cameras and servers in the network must be completely isolated

[2]

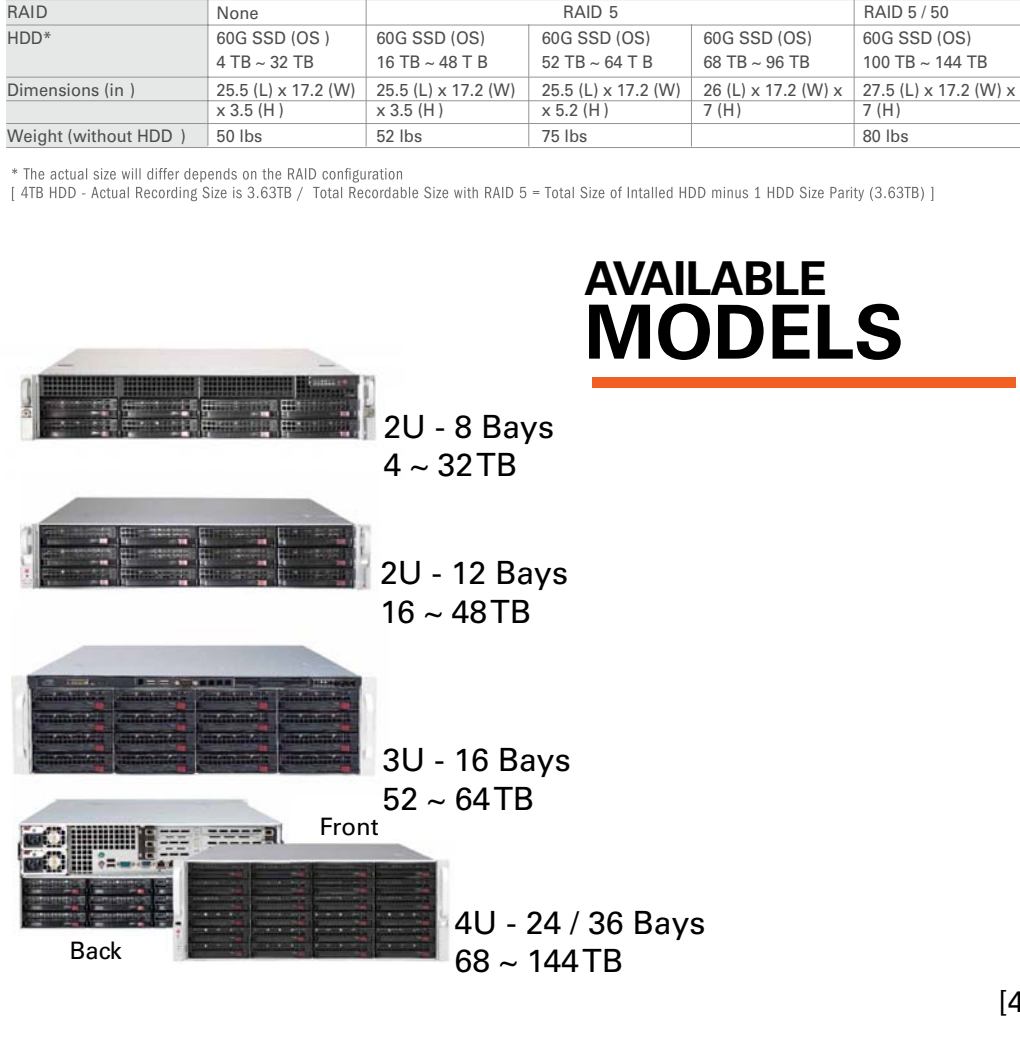

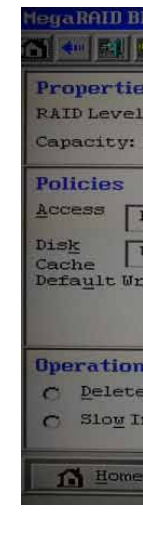

[4]

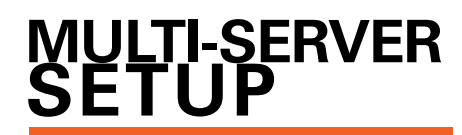

# RAID **INFORMATION**

All E-Rack models except the DW-BJE2U hardware, come equipped with preinstalled RAID5 option.

To access the E-Rack's RAID configuration:

1. During boot up, press [Ctrl] + [H]/

2. The DW Spectrum Optimized Configuration will appear as seen below.

3. For more information on the RAID Setup on the Blackjack E-Rack models, visit www.lsi.com and check WEBBIOS configuration.

| 105 Con | nfig Ut | tility (   | hirtual I         | lrive  | 0          |              |          |            |         | LSI2        |
|---------|---------|------------|-------------------|--------|------------|--------------|----------|------------|---------|-------------|
| : 5     |         | 2          | Status:           | Optin  | nal        |              |          | Strip Si   | ze: 512 | KB          |
| 30.013  | ГВ      | à          | Parity S          | ize: 2 | .728 TB    |              |          | 1.00       |         |             |
| RW      |         | I          | / <u>o</u>        |        | Cached     |              | Read     | Always     | Read A  | head        |
| Unchar  | nged    | D          | isab <u>l</u> e B | GI     | No 🔽       |              |          |            |         |             |
| ite:    | Alwa    | ays Wri    | te Back           |        | -          | Curr         | ent Writ | e: Write B | ack     |             |
|         |         |            |                   |        |            | $\mathbb{R}$ |          |            | -       | Change      |
| IS      |         |            |                   |        |            |              |          |            |         |             |
|         | 0       | Locat      | <u>n</u>          | C      | Stop Locat | te           | C Ady    | Opers      | 0       | Fast Init   |
| nit     | C       | <u>c</u> c |                   | C      | Expand     |              | Go       |            |         |             |
| 5       |         |            |                   |        |            |              |          |            | í a     | den trimmin |

The client will auto-detect all Enterprise Controllers in the network Otherwise, input IP address into the 'Host' box Use the following

default ID & password USER : admin

PW : admin

After logging, all supported cameras on the network will automatically populate through the auto-discovery feature

Select 'Auto Login' to log to the server automatically every time the client software is launched.

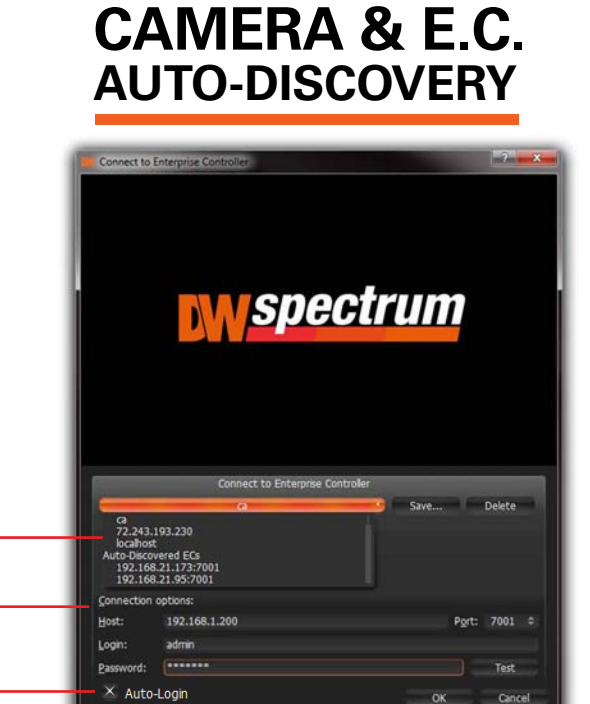

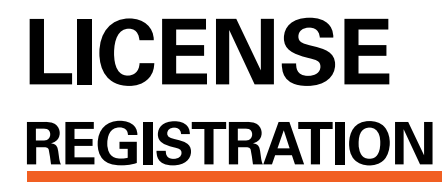

The Blackjack Servers come equipped with complimentary four (4) recording licenses

In addition, any licenses purchased with the hardware will be found at the bottom of the E-Rack's hardware, as a sixteen- digit code that needs to be activated.

# eral Screen Recorder Notifications (Ucenses) Server If your server has internet access-1. Go to DW Menu Button > System Thu Aug 1 16:50:47 20: at Sep 21 09:44:42 20 Settings > Licenses. 2. Select 'Automatic Activation via Internet' from the drop-down options. 3. Input your sixteen-digit license key 4. Press 'Activate License'. The system will notify you if the activation was successful or not. 5. If your licenses have been registered successfully, they will appear under the Activate Licens Active Licenses table. If you do NOT have internet access-1. Go to DW Menu Button > System Settings > Licenses. 2. Select 'Manual Activation' from the drop-down options. 3. Copy your hardware ID. This information will be filled out automatically by Activate Trial License Activate Lice your server. 4. E-mail your Hardware ID and your License Key to licenses@dwcc.tv. Please allow up to 48 hours for Digital Watchdog to reply. 5. Once provided with an Activation Key, Enter this information without altering it in the Activation Key space and press 'Activate Licenses'. [7] MANUALLY Monitor in a New Tab **ADDING CAMERAS**

Cameras can also be manually added by right-clicking on the server icon and choosing the 'Add camera(s)' option

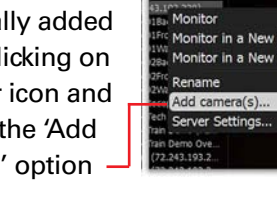

1 Enter the camera's IP address, URL, or R information

2 Check to select a range

5 Cameras will po the list automatica

6 Click to add all selected cameras

| 3) Enter | log-in | information |
|----------|--------|-------------|
|          |        |             |

| ′s IP        | Add camera(s)                                                   | ? ×    |
|--------------|-----------------------------------------------------------------|--------|
| ſSP          | Start IP: 72.243.193.200 Login: admin                           | Scan   |
|              | End IP: 72.243.193.255 Password: admin                          |        |
| r            | Subnet scan Discovery Port: 80 👗 Auto                           |        |
|              | Discovered Cameras:                                             |        |
|              | Add Manuf. Name Address                                         |        |
|              | Digital Digital http://72.243.193.200:8032/onvif/device_service |        |
|              | Digital Digital http://72.243.193.203:8032/onvif/device service |        |
|              | Digital Digital http://72.243.193.205:8032/onvif/device_service |        |
|              | Add selected                                                    | Cic se |
| oulate<br>ly | ④Click on the Scan<br>button                                    |        |

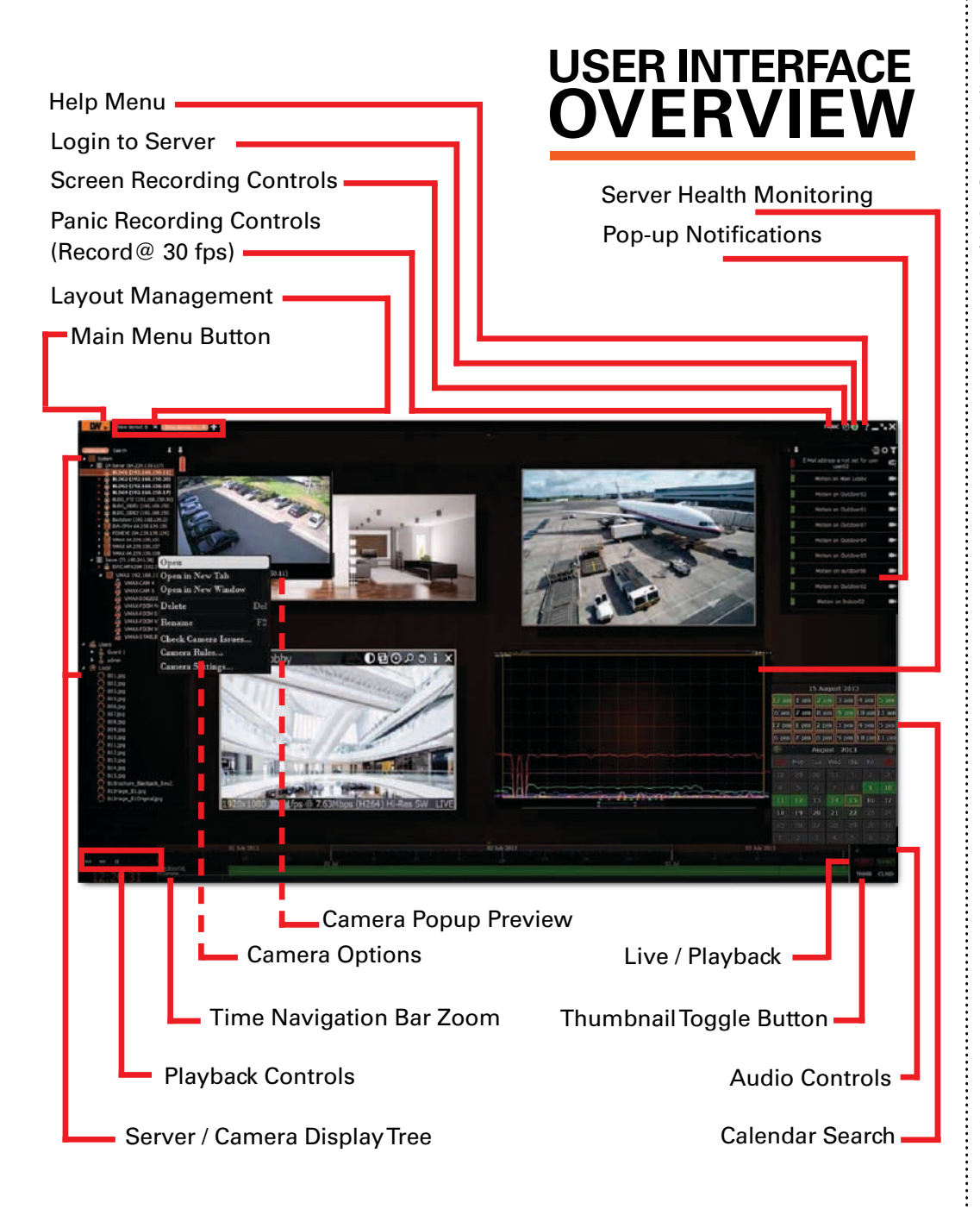

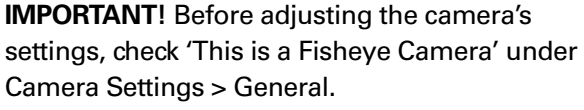

Clicking on the De-Warp button will display the camera in three display options: 90° view with digital PTZ, panoramic 180°, and panoramic 360°. To alternate between views, left click on the

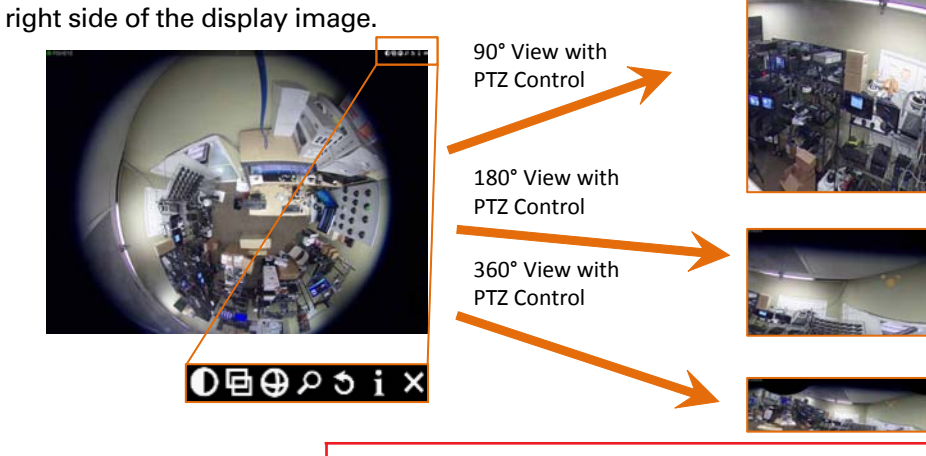

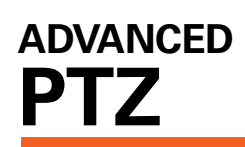

Clicking on the PTZ icon on the top-right corner of the window will bring up buttons for control

[9]

**CAMERA VIEW** 

WINDOW

**ADVANCED MOTION** 

DETECTION

Selected area for motion detection -

Corresponding video for selected area

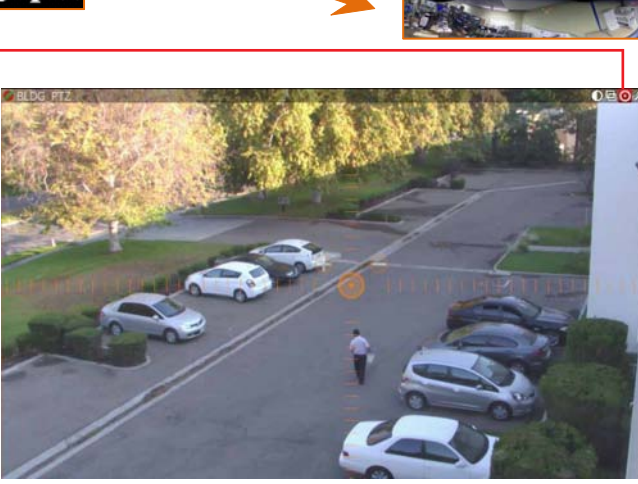

**ADVANCED** 

**CAMERA OPERATIONS** 

To zoom the camera: Use the + / - buttons to zoom the camera in or out. To move the camera: Click and hold the circle in the middle of the PTZ controller and move it to where you want the camera to move to. For precise movement, left click on the are of the display you want the camera to move to.

To move + zoom the camera: Hold Left Mouse Button and draw the rectangle to zoom into

To zoom out: double click anywhere on the screen.

To save a preset: move the camera to the position, right-click and select PTZ > Save [11] Current Position. DW Spectrum supports 9 Presets.

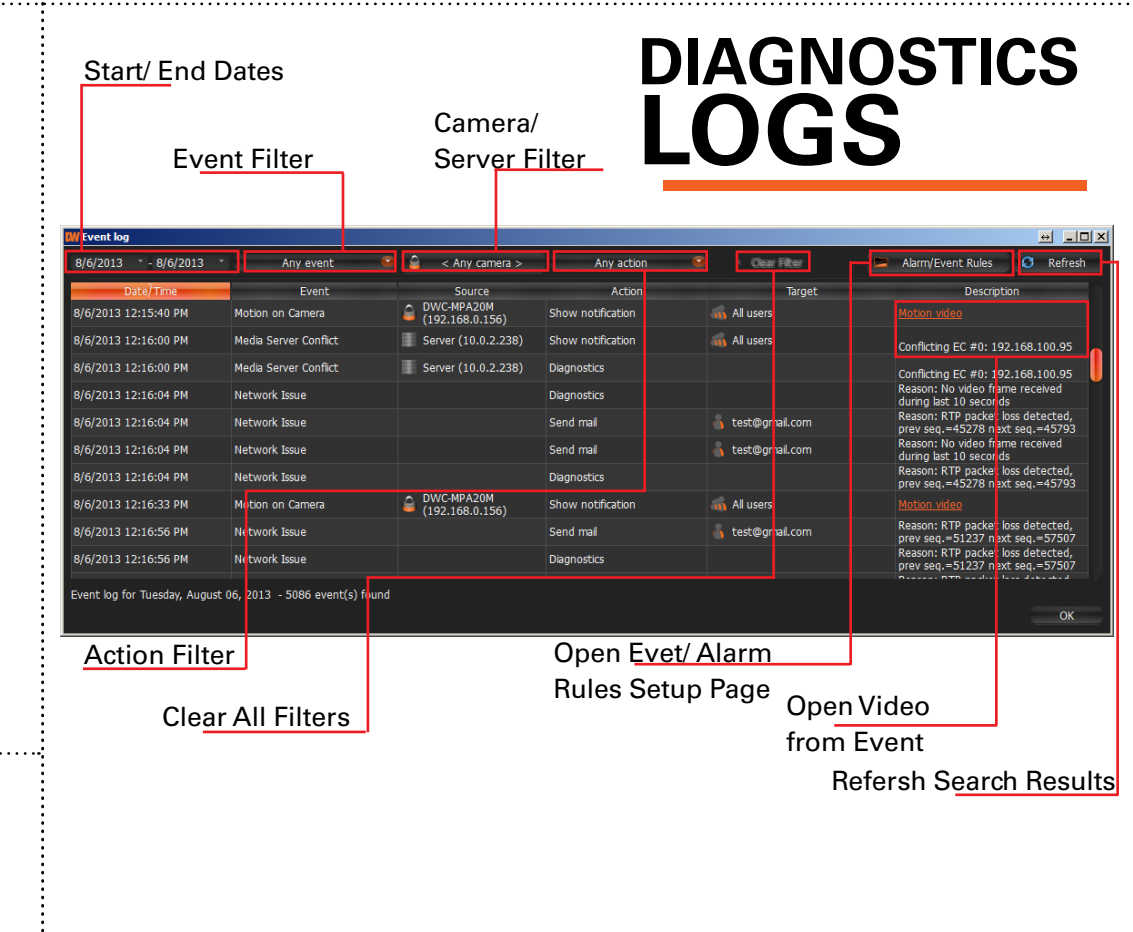

The DW Spectrum Events Log allows you to monitor camera events, server errors, and network errors easy and fast. The results are based on the Alarm / Event Rules settings. If no Rules are active, only system issues will be saved.

You can filter the search results by:

- 1. Start and End Date only events occurring during the set time are displayed. 2. Event type – displays a specific type of events only.
- 3. Camera displays events for a specific camera.
- 4. Action type specific events caused by certain types of actions are displayed

To select multiple rows from a table, drag the mouse, use CTRL + Click/Up/Down arrows, or Shift + Click/ Up/ Down arrows. Use CTRL + A to select all records.

To Export the log's data, select the desired rows, right-click and select Export.

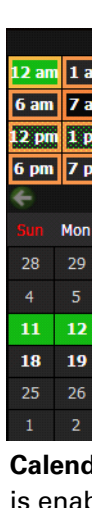

# **Calendar Search** layout screen. part Calendar.

# Alarm / Event

allow you to se unique rules a actions for eve detected by the server such as detection, netv loss, camera i trigger etc. To configure Rules:

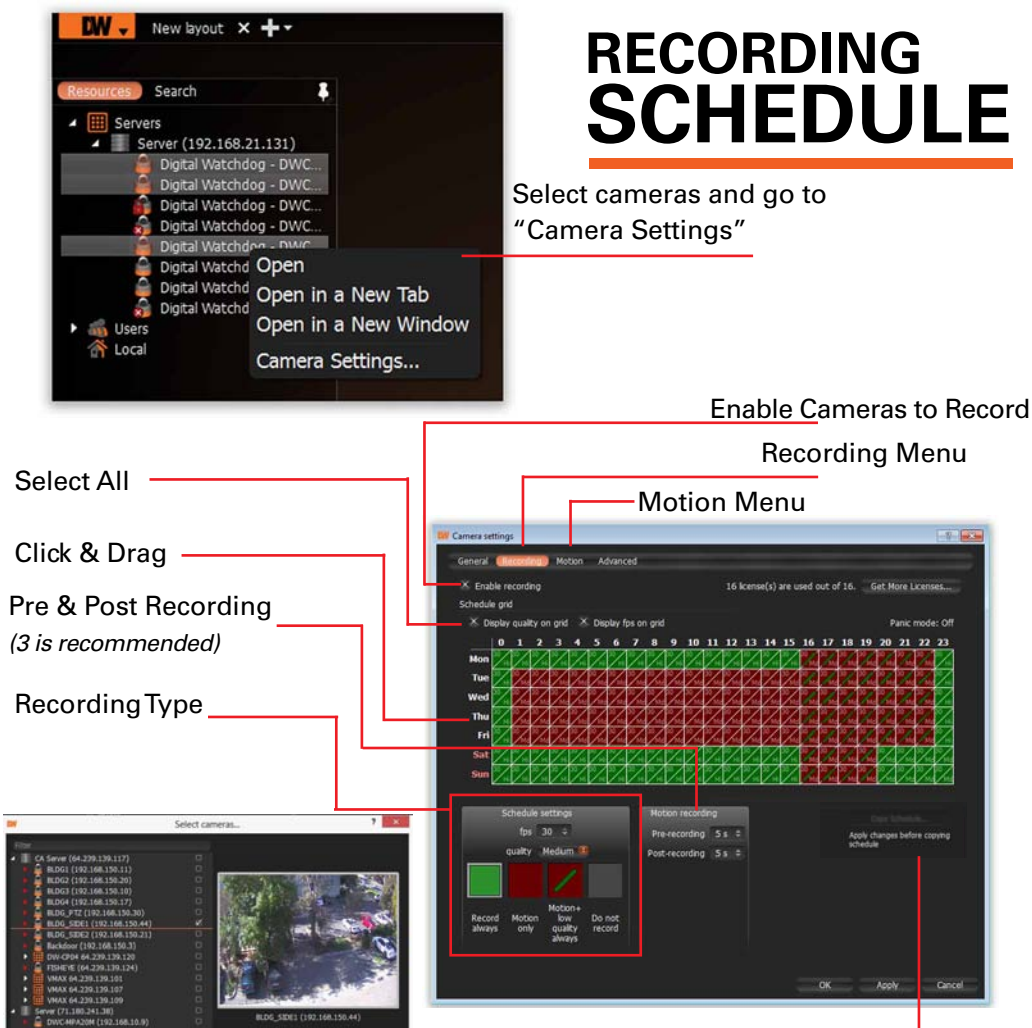

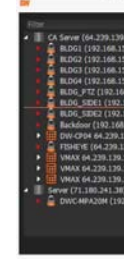

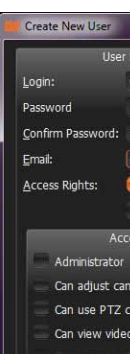

**MULTI-LEVEL** 

**MOTION MASKING** 

Indicates Recording Type

Motion + Low-Res Always

Record Always

Not Recording.

Motion Only

Camera Name

Resolution -

FPS -

Bit rate

Codec-

ServerTime

0 to 9 Sensitivity Settings (8 is default)

Select camera area by clicking & dragging to

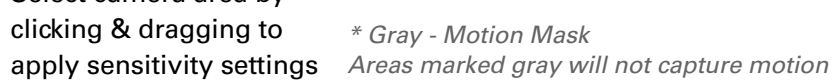

Motion tracing

[10]

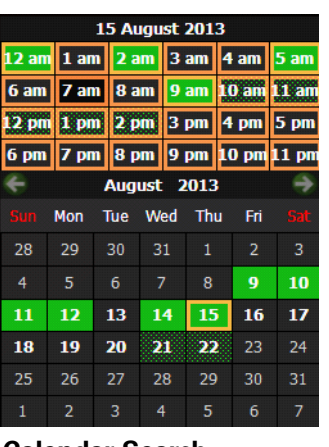

is enabled by clicking on the 🚥 on the bottom-right corner of the

Select a desired date in Calendar. To select multiple dates , use CTRL. Select a desired hour in the upper

# **OPTIONS & SEARCH**

**ADVANCED** 

**Graphical HDD Health Monitoring** can be performed by dragging the server icon ( III) onto the layout view

|        | Alarm    | /tvent Roles               |   |                       |                   |                                                                                       | # _ID ×             |
|--------|----------|----------------------------|---|-----------------------|-------------------|---------------------------------------------------------------------------------------|---------------------|
|        | + +      | dd X Delete                |   |                       |                   | 📕 Event log 🖉                                                                         | Advanced            |
|        | Fiber by |                            |   |                       |                   |                                                                                       |                     |
| Rules  | # On     | Event                      |   | Source                | -> Action         | Target                                                                                | Interval of Action  |
| nuies  | ø        | On Camera Disconnected     | â | <any camera=""></any> | Show notification | 🚳 Al users                                                                            | Instant             |
| etup   | - 4      | On Storage Failure         |   | <system></system>     | Show notification | 🐔 Al users                                                                            | Instant             |
|        | - 16     |                            |   |                       |                   | D Network Issue                                                                       | Every 10<br>seconds |
| na     | ø        | On Camera IP Conflict      |   | <system></system>     | Show notification | 🚮 Al users                                                                            | Instant             |
| ents   | w.       | On Media Server Failure    |   | <system></system>     | Show notification | 🚮 Al users                                                                            | Instant             |
| 51100  | ×        | On Media Server Conflict   |   | «System»              | Show notification | 📫 Al users                                                                            | Instant             |
| е      | w.       | On Camera Disconnected     |   | <any camera=""></any> | Send mail         | 🚮 Send mai to admin <test@gmail.com></test@gmail.com>                                 | Every 6 hours       |
| motion | ø        | On Storage Failure         |   | «System»              | Send mail         | 🐗 Send mail to admin <test@gmail.com></test@gmail.com>                                | Every 6 hours       |
| motion | ed.      | On Network Issue           |   | <system></system>     | Send mail         | 🚳 Send mai to admin <test@gmail.coms< td=""><td>Every 6 hours</td></test@gmail.coms<> | Every 6 hours       |
| work   | ei.      | On Camera IP Conflict      |   | <system></system>     | Send mail         | 🌆 Send mail to admin <test@gmail.com></test@gmail.com>                                | Every 6 hours       |
| nnut   | ¥6       | On Media Server Failure    |   | <system></system>     | Send mail         | 🚳 Send mail to admin <test@gmail.com< th=""><th>Every 6 hours</th></test@gmail.com<>  | Every 6 hours       |
| nput   | ø        | On Media Server Conflict   |   | <system></system>     | Send mail         | 🐔 Send mail to admin <test@gmail.com></test@gmail.com>                                | Every 6 hours       |
|        | • %      | On Motion on Carnera start | â | <any camera=""></any> | Play sound        | Alarm Clock 1                                                                         | Instant             |
| lules. | Reset    | Default Rules              |   |                       |                   | OK Apply                                                                              | Cancel              |

1. Select one of the existing rules or press the 'Add' button to create a new rule. 2. Modify the cameras or servers it applies to, and the action and target you want to take when the event occurs.

3. For advanced settings, press 'Advanced...' at the top right corner. This includes additional e-mail and sound settings as well as rule schedule setup. [13]

> Copy Recording Settings to multiple cameras

| es<br>es<br>psecuritech.net<br>ve Viewer 3 |               |       | US<br>AC           | ER<br>CCC       | DU                | N٦              | ٢S                 |
|--------------------------------------------|---------------|-------|--------------------|-----------------|-------------------|-----------------|--------------------|
| Advanced                                   |               | ADMIN | CAMERA<br>SETTINGS | PTZ<br>CONTROLS | VIDEO<br>ARCHIVES | EXPORT<br>VIDEO | VIEW<br>LIVE VIDEO |
| tings                                      | Administrator | ٠     | •                  | •               | •                 | •               |                    |
| 25                                         | Advanced      |       | •                  | •               | •                 | •               | •                  |
|                                            | Viewer        |       |                    |                 | •                 | •               |                    |
| ж Cancel                                   | Live Viewer   |       |                    |                 |                   |                 | •                  |

| My camera does<br>not auto-discover             | <ol> <li>Is the camera in the same LAN network as the Media Server?</li> <li>Is your camera fully compatible with DW Spectrum (refer to our website for full list of supported cameras)</li> <li>Is the camera updated to its latest firmware?</li> </ol> |
|-------------------------------------------------|----------------------------------------------------------------------------------------------------|
|                                                 | 4. If your camera is integrated with DW Spectrum via OnVIF, make sure OnVIF enabled on your camera.                                                                                                    |
|                                                 | 5. Try adding the camera manually.                                                                                                    |
|                                                 | <ol> <li>6. Try rebooting the server after installation. Please allow up to 30<br/>seconds for the server map your network and detect all supported<br/>devices.</li> </ol>                                                                               |
| Videos are slow                                 | 1. Are you accessing the same cameras from multiple clients? (LAN & WAN)                                                                                                    |
|                                                 | 2. Do you have a Gigabit network? Check your network speed.                                                                                                    |
| My camera<br>appears                            | <ol> <li>Under camera settings, make sure the user name and password are<br/>correct.</li> </ol>                                                                                                    |
| disconnected                                    | 2. Under the camera settings, use the 'Ping' button to make sure the camera is connected to the network properly.                                                                                                    |
|                                                 | 3. If you can connect to the camera's web viewer, try rebooting the camera and/or restore it to factory default.                                                                                                    |
|                                                 | <ol> <li>Make sure your camera is using the latest firmware available.</li> <li>(Connectivity &amp; compatibility issues can be resolved in new camera<br/>firmware)</li> </ol>                                                                           |
|                                                 | 5. Make sure that the camera is connected to the same network as the server.                                                                                                    |
|                                                 | 6. If you are connecting to a camera that is integrated with DW Spectrum via the OnVIF protocol (see list), make sure OnVIF is enabled.                                                                                                    |
|                                                 | 7. Make sure your user has permissions to view that specific camera.                                                                                                    |
| l can't get<br>playback video<br>from my camera | 1. Do you have network connection between client and server (in case server and client are not on the same machine)?                                                                                                    |
|                                                 | <ol><li>Make sure your user has playback viewing permissions for the selected channel.</li></ol>                                                                                                    |
|                                                 | 3. Make sure the camera is set to a recording mode that would provide recorded video for the selected time and environment.                                                                                                    |
|                                                 | 4. On the server side, check the media server log to make sure the camera you are trying to watch has not been unexpectedly disconnected                                                                                                    |
| l get an<br>'unauthorized'                      | 1. Make sure the camera's user name and password are properly entered<br>in the camera's general information under the camera settings menu.                                                                                                    |
| message on my<br>camera                         | <ol><li>If necessary, try rebooting the camera to apply the camera's user<br/>name and password.</li></ol>                                                                                                    |

Possible Solutions

Problem

| Keyboard Shortcut Controls |                |                                                     |  |  |  |  |
|----------------------------|----------------|-----------------------------------------------------|--|--|--|--|
| Name                       | Hot keys       | Description                                         |  |  |  |  |
| New Layout                 | CTRL + t       | Creates a new layout                                |  |  |  |  |
| Save Layout                | CRTL + s       | Saves the current layout                            |  |  |  |  |
| Close Layout               | CRTL + w       | Closes the current layout                           |  |  |  |  |
| Save Layout As             | CTRL + ALT + s | Saves the current layout as a different name        |  |  |  |  |
| Toggle Side Panel          | F11            | Shows / hides the side panel                        |  |  |  |  |
| Zoom In / Out              | + or -         | Zooms in / out of the screen                        |  |  |  |  |
| Cell Spacing               | CTRL + Wheel   | Increases / decreases the cell spacing              |  |  |  |  |
| Duplicate Item             | CTRL + Drag    | Duplicates any selected windows                     |  |  |  |  |
| Rotation                   | ALT + Drag     | Rotates the target window                           |  |  |  |  |
| Coarse Rotation            | CTRL + Rotate  | Rotates the target window at 15° intervals          |  |  |  |  |
| Panic Recording            | CTRL + p       | Starts / stops the panic record function            |  |  |  |  |
| Screen Recording           | ALT + r        | Starts / stops the screen record function           |  |  |  |  |
| Timeline Selection         | [ or ]         | Defines the start / end point of timeline selection |  |  |  |  |
| Toggle Recording Info      | ALT + i        | Shows / hides the recording information             |  |  |  |  |
| Navigate Recording         | z or x         | Moves forward / backward between recorded chunks    |  |  |  |  |

# Accessing DW Spectrum Log Files

From the DW Specturm Client Software:

Right-click on the Server's name

Choose Server Logs. The Media Server's Log will open in a web browser page. -You can adjust the number of entries in the log by modifying the URL. To do so, change the value at the end of the URL stating 'lines=1000'. For exmample, 'lines=1' will reduce the log reoprt to a single line of data. 'lines=400' will display 400 lines of data.

> Toll Free: 866.446.3595 www.digital-watchdog.com

Fax: 813.888.9262 sales@dwcc.tv

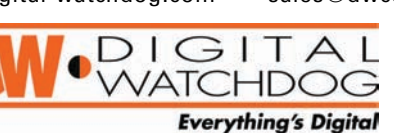

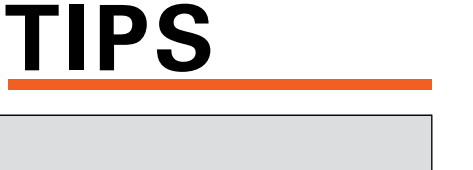

TROUBLESHOOTING